### Coming Sept. 1, 2017: Compliance Assist Assessment Plan "Rollover"

# All existing information in Compliance Assist will remain accessible and editable at all times.

<u>On September 1</u>, some of your program's AY16-17 assessment information in Compliance Assist will be copied to the AY17-18 reporting year to save you time and effort, including your:

- Mission statements
- Learning outcomes
- Curriculum maps
- Assessment methods
- Reporting to stakeholders

You will be able to edit any of these items in the new reporting year if you'd like to do so.

This is a one-time process; any information added to AY16-17 after Aug. 31 will not be rolled over.

## Time-limited (annual) information will be retained in AY16-17, but not copied to the new academic year (AY17-18). New information must be entered each year for:

- Results
- Action plans
- Timeline for implementation
- Any optional items (Surveys delivered through Baseline, Assessment Plan Feedback, Additional information)

Once the rollover takes place, the default view when you open Compliance Assist will be for the 2017-2018 academic year. You can always view and edit previous years by switching to another academic year's view. (See attached instructions.)

**Questions?** Please contact WSU Director of Assessment Cathy Barrette (<u>c.barrette@wayne.edu</u>), your <u>University Assessment Council representative</u>, or Campus Labs support (<u>support@campuslabs.com</u>).

#### Other resources as the new academic year begins:

- AY17-18 University assessment timeline (online and attached)
- <u>Program</u> and <u>Dept./College</u> Committee Assessment Conversation Calendars (online and attached)

# INSTRUCTIONS FOR CHANGING VIEWS TO A DIFFERENT ACADEMIC YEAR IN COMPLIANCE ASSIST:

1. Navigate to the assessment plan for your program and select your program's name. (Detailed <u>instructions</u> for doing so are available online.)

2. Click on the blue "Edit filter" button.

| campuslabs 😽                                | Planning -                                                                                                    |                                   |               |                                   |                                              |                        |  |
|---------------------------------------------|----------------------------------------------------------------------------------------------------|-----------------------------------|---------------|-----------------------------------|----------------------------------------------|------------------------|--|
| Home My Da                                  | shboard Institution                                                                                            | Courses                           | Reports       | Administration                    |                                              |                        |  |
| My Dash                                     | board - Plan                                                                                                   | ning I                            | tems          |                                   |                                              |                        |  |
| My Roles                                    | My Roles University Strate                                                                                     |                                   | ient Plans    | General Educatio                  | Budget                                       | Role                   |  |
| Z Ta<br>■- Wayne State Ur<br>■- Academic Pr | ble Filtered By: Academic Year<br>Edit Filter Mission Staten<br>Niversity<br>rograms                           | : AY 2014-2015<br>nents, Learning | Outcomes (Pro | gram-level), Assessment, Curricu  | ilum Maps, ABET                              | Outcome                |  |
| Ger College c                               | College of Education  Administration and Organizational Studies  COE Academic Services                         |                                   |               | r Name<br>Bachelor of Arts in Edu | ucation in Ele. Edu                          | ucation M              |  |
| 1 Kines                                     | 1 Teacher Education (TED)                                                                                      |                                   |               | BA in Elementary Educ             | BA in Elementary Education Learning Outcomes |                        |  |
| Ba<br>Ba                                    | ichelor of Arts in Education in Ele<br>achelor of Arts in Education in Se<br>achelor of Science in Education i | cond                              | 2             | BA in Elementary Educ             | ation Assessmen                              | <u>t</u><br><u>Map</u> |  |

- 3. In the new pop-up window, select the academic year you'd like to view.
- 4. Click "OK".

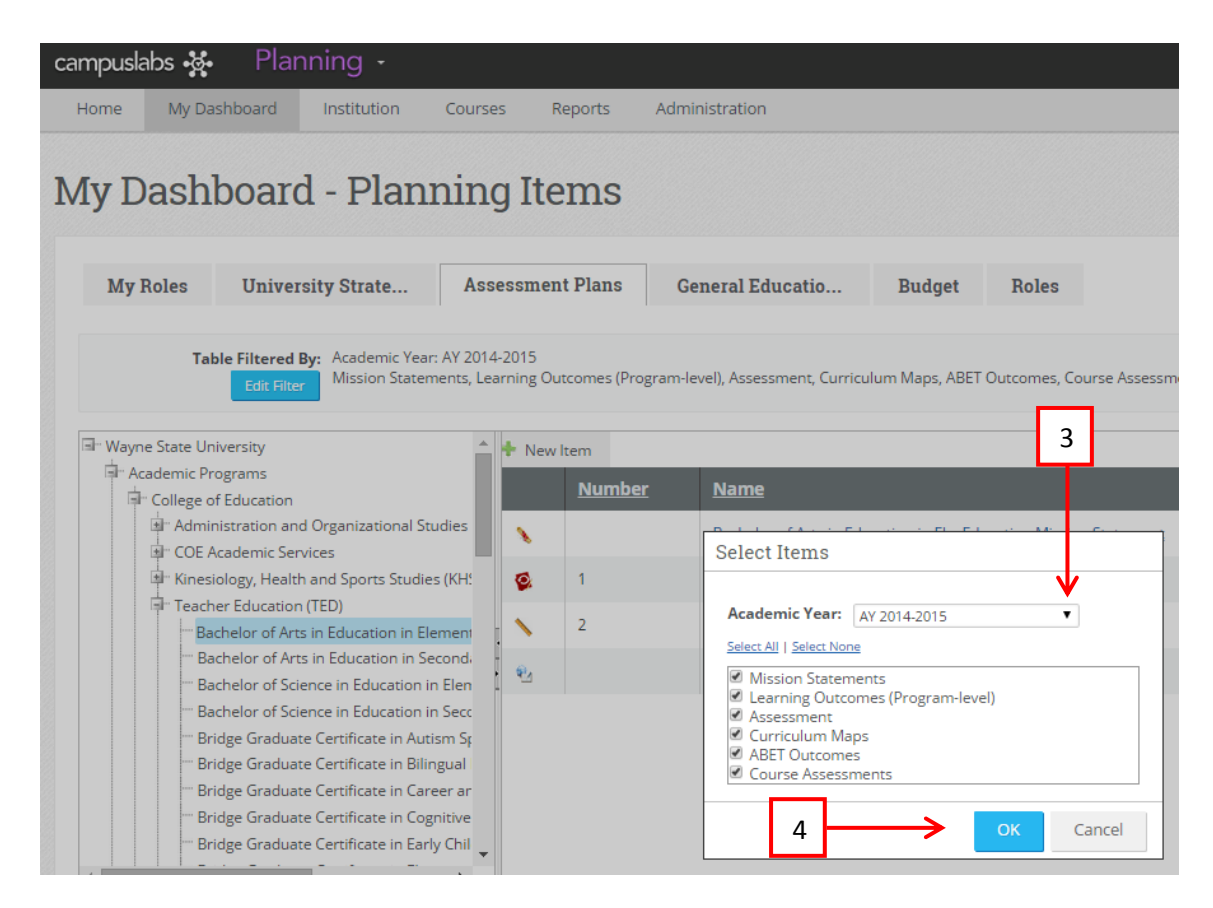